## 附件二「智慧化校園餐飲服務平臺」遠端實機教育訓練操作說明

111年度新學校午餐創新推動計畫-智慧化校園餐飲服務平臺:教育與訓練 「智慧化校園餐飲服務平臺」(含校園食材登錄平臺2.0)遠端實機教育訓練

一、設備需求:筆記型電腦、平板電腦及手機(可上網的行動裝置)。請於課前 完成安裝。

## 二、 平臺使用前準備工作(課前準備)

為使課程順利進行,請務必於 7/27(三) 前完成「平臺使用前準備工作」,充足的準備可使您的操作更加順利,課程中不處理安裝、權限與登入相關問題。

學校:

- (一) 首次登入智餐平臺之學校端人員,請先準備好您的教育雲帳號及 食登平臺帳號。操作教學(準備帳號與密碼)網址: <u>https://reurl.cc/GmNRRy</u>
  - 可先於教育雲網頁(<u>https://cloud.edu.tw/</u>)登入,確認您的帳號可正 常登入,若需申請帳號或無法登入之情形,請聯繫教育雲客服專 線:04-2222-0507。
  - 若尚未開啟智餐平臺權限者,請聯繫智餐小幫手,並於表單 (<u>https://forms.gle/wRtA91kJj22koEcV6</u>)中提供學校名稱、職稱及您 的姓名,將由團隊人員協助開啟登入智餐平臺權限。若已開通 者,則可跳至下一個步驟。
  - 若確認已開通過權限仍無法登入,請登入教育雲網站確認帳號內 的姓名或學校是否正確。
- (二) 請完成權限確認。操作教學(權限確認)網址: https://reurl.cc/MAzx5k
- (三) 請確認已下載智餐桌面應用程式及智餐手機驗收 APP。若未下載 應用程式,請至新學校午餐創新推動計畫網站 (<u>http://elunch.ee.ncku.edu.tw/</u>),點選【下載區】,即可下載應用程式。若已下載應用程式者,則可跳至下一個步驟。
- (四) 請於「智慧化校園餐飲服務平臺帳號暨資料管理網頁」維護食登 上傳帳密。 操作教學(維護食登上傳帳密)網址: <u>https://reurl.cc/ZALoWg</u>
- (五) 確認是否可成功登入智餐桌面應用程式及智餐手機驗收 APP。1. 請確認可登入桌面應用程式。

操作教學(登入桌面應用程式)網址: <u>https://reurl.cc/dGajkg</u>

- 請確認可登入驗收 APP。
  操作教學(驗收 APP)網址: <u>https://reurl.cc/6aq3mO</u>
- 三、 聯絡人:06-2089602分機23 劉小姐
  客服專線:06-2096155分機55或56
  公務信箱:ai4dtcenter@gmail.com